## Szanowni Państwo,

aby rozpocząć korzystanie z zasobów bazy Ebookpoint BIBLIO posługując się jednym wspólnym logowaniem centralnym poprzez HAN, wymagane jest utworzenie i połączenie kont.

W tym celu należy:

1) zalogować się do Ebookpoint BIBLIO poprzez HAN;

2) najechać kursorem na ikonę osoby w prawym górnym rogu, a następnie z rozwiniętego menu kliknąć w przycisk "czytelnik", w miejscu zaznaczonym na screenie poniżej:

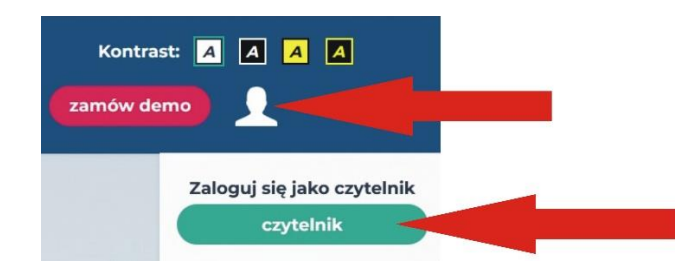

3) następnie kliknąć w przycisk "zarejestruj się" i uzupełnić formularz rejestracyjny własnymi danymi (imię, nazwisko, mail w domenie Uczelni);

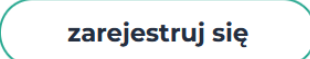

4) kliknąć w link aktywacyjny, który przyjdzie na Państwa adres mailowy po uzupełnieniu i wysłaniu formularza rejestracyjnego;

5) zalogować się swoimi nowoutworzonymi danymi, będąc uprzednio zalogowanym poprzez HAN, w miejscu wskazanym w punkcie 2;

6) po zalogowaniu się Państwa oczom ukaże się okno łącznia kont Ebookpoint BIBLIO z kontem HAN, należy kliknąć w przycisk "Połącz" w miejscu zaznaczonym na screenie poniżej:

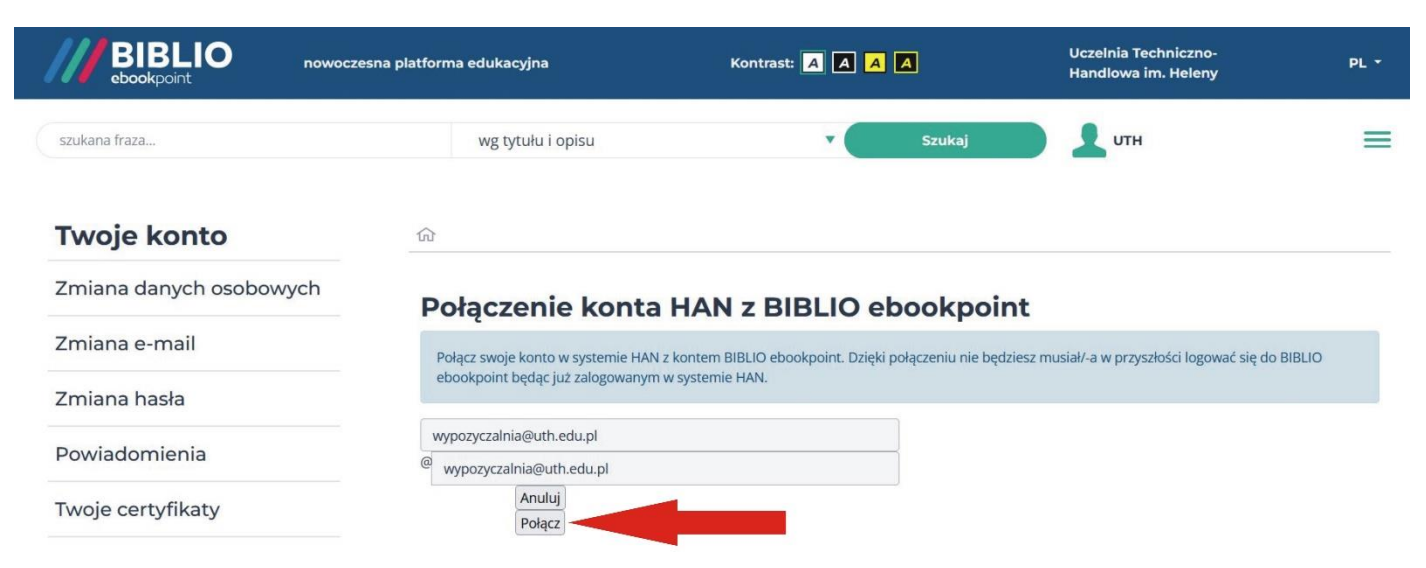

7) jeżeli procedura łączenia kont Ebookpoint BIBLIO z HAN powiodła się, na ekranie pojawi się komunikat:

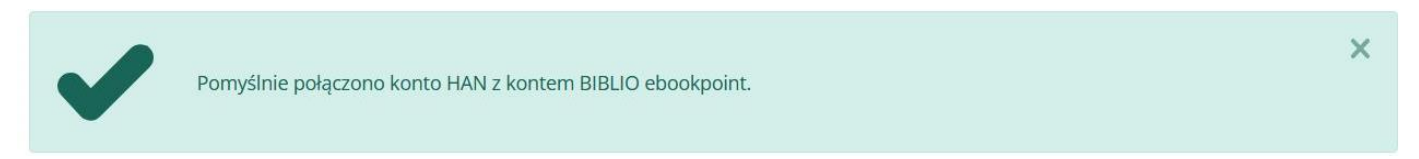

Przy następnej wizycie w bazie Ebookpoint BIBLIO, będąc zalogowanym poprzez system logowania centralnego HAN, wystarczy kliknąć w przycisk "czytelnik" opisany w punkcie 2 i zostaną Państwo automatycznie zalogowani na platformie, bez potrzeby wpisywania dodatkowych danych autoryzujących.